KRAMER ELECTRONICS LTD.

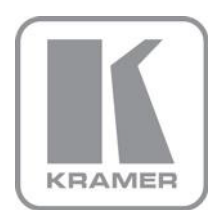

# **KDS-EN3** Manager

# 操作説明書

クイックガイド日本語版 J3 2017年9月改訂 バージョン1.05.00.010

# 1 KDS-EN3 Manager について

クレイマーKDS-EN3 Manager は、ネットワークを通じてシステム内の KDS-EN3 エンコーダー と KDS-DEC3 デコーダーをリモートで設定、コントロール、管理することができます。

この操作説明書ではクイックガイドとして、ご使用に当たっての必要最小限の操作を抜粋して記載します。

詳細は、ソフト上のヘルプでご確認ください(英語)。

# KDS-EN3 Manager で行う機能:

- ・ KDS-EN3 と KDS-DEC3 ユニットのネットワーク上の自動検索(DHCP サーバー必要)
- ・ KDS-EN3 と KDS-DEC3 へのパスワード設定
- ・ KDS-EN3 と KDS-DEC3 の制御(パスワード保護)
- ・ 1 台もしくは複数のデコーダへのストリームのアサイン
- ・ RTSP を通じたユニキャスト及びマルチキャストのストリーミング設定
- ・ KDS-EN3 と KDS-DEC3 の IP アドレスの確認
- ・ デバイス ID、IP アドレス、ストリーミングの状態、ビットレート、その他多くの変数の設定
- ・ ストリームをネットワークに送り出す前のソース映像の解像度のスケールダウン設定
- ・ エンコーディングとデコーディングの細かいパラメーター設定
- ・ デコーダーごとの出力解像度の設定
- ・ ネットワーク遅延とデコーダー遅延の設定
- ・ RS-232C インターフェースの設定

# 2 KDS-EN3 Manager のインストールとパスワード設定

ソフトウェアは以下の場所からダウンロードできます。

http://www.kramerjapan.com

[製品検索]の欄に"kdsen3"とタイプして、候補の中から"KDS-EN3 CONTROL SOFTWARE"を選択して ください。最新バージョンは 1.05.00.010 です。"Download now"よりダウンロードして、画面の指示 に従ってインストールしてください。対象 OS は Windows 10/8.1/8/7 です。

#### 2.1 ソフトウェアの起動

スタート> すべてのアプリ> Kramer> KDS-EN3 Manager のアイコンをたどりダブルクリックで 起動してください。(OS バージョンによって内容は異なる場合があります)

#### 2.2 環境パスワードの設定

初めて KDS-EN3 Manager を起動した時には、環境パスワードの設定画面(図 1)がポップアップで表示されます。6文字から8文字の英数字(大文字/小文字区別あり)で設定してください。

| KDS-E                                                       | N3 Manager - Password                                                                                                    |
|-------------------------------------------------------------|----------------------------------------------------------------------------------------------------|
| Please                                                      | specify a password for your units.                                                                                                    |
| This pass                                                   | word is stored in each unit and used for secure                                                                                                    |
| commun<br>units.                                            | ication between your KDS-EN3 Manager software and your                                                                                                    |
| All units                                                   | in your enviroment must share the same password.                                                                                                    |
| lf you're<br>environn<br><i>password</i><br><i>window</i> . | joining an established environment, provide the current<br>nent password. If you later realize you mistyped the<br>d, click Change Password in the Settings panel of the main |
|                                                             | Enter password                                                                                                    |
|                                                             | Confirm password                                                                                                    |
|                                                             |                                                                                                    |
|                                                             | Apply                                                                                                    |

図1 環境パスワード設定画面

このパスワードを、同じシステム内の KDS-EN3 または KDS-DEC3 に適用します。

#### 2.3 機器の検出

KDS-EN3 Manager と同じドメインのネットワーク内に、KDS-EN3 あるいは KDS-DEC3 があって、電源が起動し、DHCP サーバーによって IP アドレスがアサインされた状態の時、

KDS-EN3 Manager の画面上には、これらのエンコーダー/デコーダーが自動検出され、図2のように表示されます。図2はエンコーダーとデコーダーが各1台検出された状態です。

| KDS-EN3 Manager      | - 🗆 × |
|----------------------|-------|
| Environment Settings | +     |
| $\odot$              | ?     |
| Encoders             |       |
| CB15010<br>Ready     |       |
| Decoders             |       |
| B106202<br>Ready     |       |
|                      |       |
|                      |       |

図2 エンコーダーとデコーダーが自動検出された状態

検出されたエンコーダーやエンコーダーは図 2 のようにタイルで示され、タイル上にはこのユニットの ID が表示されます。

エンコーダー/デコーダーが検出されたかどうかは、Windowsのエクスプローラーの「ネット ワーク」上でも下記図3のように確認することも出来ます。

| 💮 । 🔽 📃 🗢 । २७२७-७                                                                  |             |         |            |          |     |           |
|-------------------------------------------------------------------------------------|-------------|---------|------------|----------|-----|-----------|
| ファイル ネットワーク 表示                                                                      |             |         |            |          |     |           |
| 🗧 🔶 👻 🛧 💣 > አካኮፓ                                                                    | -9          |         |            |          | ~ Ö | ネットワークの検索 |
| <ul> <li></li></ul>                                                                 | *<br>*<br>* | の他のデバイス |            |          |     |           |
| <ul> <li>ビクチャ</li> <li>KDS-EN3</li> <li>カタログ作成用</li> <li>ビデオ</li> <li>取説</li> </ul> | *           | BT06202 | CB15010    |          |     |           |
| > 😺 Dropbox                                                                         |             |         |            |          |     |           |
| > 🝊 OneDrive                                                                        |             |         |            |          |     |           |
| > 💻 PC                                                                              |             |         |            |          |     |           |
| 💣 ネットワーク                                                                            |             |         |            |          |     |           |
|                                                                                     |             |         |            |          |     |           |
|                                                                                     |             | 図3 ネ    | ペットワーク上で検出 | はされたユニット |     |           |

複数の機器が検出された場合は、下記図4のように、複数のタイルで表示されます。機器のステ イタスによって、タイルの色や枠線の色が異なります。

| Encoders                            |                                 |                                  |                                        |                                 |                                 |
|-------------------------------------|---------------------------------|----------------------------------|----------------------------------------|---------------------------------|---------------------------------|
| 8P2055<br>Ready                     | BP2258<br>Encoding<br>14.58Mb/s | RP2066<br>Encoding<br>14.59 Mb/s | 892267<br>Enceding<br>16.09 Mb/s       | BP2272<br>Awaiting connection   | BP2067<br>Ready                 |
| 8F2068<br>Detected<br>192168.152238 |                                 |                                  |                                        |                                 |                                 |
| Decoders                            |                                 |                                  |                                        |                                 |                                 |
| 8P1555<br>Ready                     | 8P1503<br>Decoding<br>15.20Mb/s | BP2260<br>Attempting to connect  | 8P1556<br>Ready                        | BN8026<br>Decoding<br>35.25Mb/s | BP1319<br>Decoding<br>15.22Mb/v |
| 8P8190<br>Decoding<br>15:13 Mb/s    | BP1560<br>Decoding<br>1525 Mb/s | BNB031<br>Decoding<br>11.72Mb/s  | 8P8568<br>Undetected<br>192168.163.119 |                                 |                                 |
|                                     |                                 |                                  |                                        |                                 |                                 |

図4 複数のエンコーダー/デコーダーが検出された例

タイルの各色が表す主な例を説明します。状態は文字で各タイルの上に表示されます。

緑色:正常に検出。 灰色:ネットワーク上で検出されたが未イニシャライズ 橙色:イニシャライズ中 赤色:機器のエラー発生 橙色の枠:アクセス拒否。パスワード不整合の可能性有り。パスワード要再設定(2.4 参照) 灰色の枠:ネットワークのエラー発生 詳細は、KDS-EN3 Manager のヘルプ ? を参照してください。

#### 2.4 機器の追加

自動検出されていないエンコーダー/デコーダーをリスト上に追加するには図 5 の ・ ボタンを押して、表示に従い IP アドレスを登録して機器を追加します。

| Entingenerit                                                                                                    |
|----------------------------------------------------------------------------------------------------|
| Encoders     CB15010     Ready     Image: Add unit     KDS-EN3 Manager - Add unit     K     Enter the IP address of the unit you want to manually add to your environment.     Must be a valid IPv4 address (ex: 192.168.2.3).     IP address                                                                                                    |
| CBISOID<br>Ready                                                                                                    |
| CB15010       Image: Image: Imag |
| Ready         Ready         KDS-EN3 Manager - Add unit         X         Enter the IP address of the unit you want to manually<br>add to your environment.         Must be a valid IPv4 address (ex: 192.168.2.3).         IP address                                                                                                    |
| KDS-EN3 Manager - Add unit       ×         Enter the IP address of the unit you want to manually add to your environment.       Must be a valid IPv4 address (ex: 192.168.2.3).         IP address       I                                                                                                    |
| Image: Add unit       X         Enter the IP address of the unit you want to manually add to your environment.       Must be a valid IPv4 address (ex: 192.168.2.3).         IP address       Image: Image: Ima                                                                       |
| Enter the IP address of the unit you want to manually<br>add to your environment.<br><i>Must be a valid IPv4 address (ex: 192.168.2.3).</i><br>IP address                                                                                                    |
| Must be a valid IPv4 address (ex: 192.168.2.3).<br>IP address                                                                                                    |
| IP address                                                                                                    |
|                                                                                                    |
| Decoders Add Cancel                                                                                                    |
|                                                                                                    |
| BT06202<br>Ready                                                                                                    |
|                                                                                                    |
|                                                                                                    |
|                                                                                                    |
|                                                                                                    |
|                                                                                                    |
|                                                                                                    |

#### 図5 機器の追加画面

#### 2.5 機器パスワードの設定

検出された状態で、図2や図4の画面でエンコーダーまたはデコーダーのタイル上にカーソルを 置いて左クリックすると、図6のようなボタンが現れます。

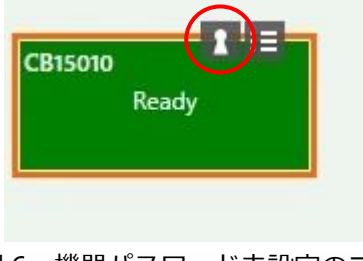

図6 機器パスワード未設定のユニット

上記図6の赤丸で囲んだボタンは、このエンコーダー/デコーダーに機器パスワードが設定されていないことを示します。

このボタンをクリックすると、機器パスワードを設定する図7のポップアップが表示されます。

| 🏟 KDS-EN3 Manager      |                                                                                                    | _ = × |
|------------------------|----------------------------------------------------------------------------------------------------|-------|
| Environment Settings   |                                                                                                    | •     |
|                        |                                                                                                    | ?     |
| Encoders               |                                                                                                    |       |
| CB15010 £ 1 =<br>Ready | 🎸 KDS-EN3 Manager - Update unit password 🛛 🗙                                                                                                    |       |
|                        | Update the <i>unit password</i> on the selected units.                                                                                                    |       |
| Decoders<br>8106202    | The password on the unit vill be automatically updated to match your<br>environment password.<br>Note: To change your environment password, open the Settings page,<br>then click Change password.<br>Note: Enable Update units that have no password to update <i>new units</i><br>or <i>units reset to factory defaults</i> . |       |
| Ready                  | Update                                                                                                    |       |

図7 機器パスワード設定/更新ポップアップ

機器パスワードが未登録の場合、図 7 の赤丸のように"Update units that have no password"に チェックを入れて、"Update"ボタンを押します。もし既登録の機器パスワードが環境パスワード と一致しない場合、この画面で、"Update units that have an existing password"にチェックを 入れて Update ボタンを押すことで、環境パスワードに一致させて更新します。

| Update the <i>unit password</i> on the select                                | ed units.         |
|------------------------------------------------------------------------------|-------------------|
| The password on the unit will be automatically upda<br>environment password. | ted to match your |
| KDS-EN3 Manager - Password Update                                            | - = ×             |
| The passivora was apaated with success.                                      |                   |
| The password was updated with success.                                       | ОК                |
| Update units that have no password                                           | ОК                |
| Update units that have no password                                           | OK                |

図8 パスワード更新完了画面

# 3 エンコーダー/デコーダーの設定

# 3.1 IP アドレスの確認

検出されたエンコーダー/デコーダーの IP アドレスは以下のようにして知ることが出来ます。

1. タイルにカーソルを近づける(図9)

| Ready |  | 192.168.254.104 |
|-------|--|-----------------|
|       |  |                 |

2. エンコーダー/デコーダーの設定画面で確認する(図10)

| s/n: CB15010 | v 1.05.00.010      |
|--------------|--------------------|
| IP: 1        | 92.168.254.104     |
| Time: 20     | 017/02/07 23:39:33 |
|              | Ready              |

図10 設定画面の左上の部分拡大図

#### 3.2 基本設定

#### 3.2.1 日付と時刻

図 11 の赤丸のボタンをクリックすると、一般設定と日付/時刻設定の選択が出てくるので Date and time をクリックします。

| 315010 | Ready | * * | Control<br>Date and time |
|--------|-------|-----|--------------------------|
|--------|-------|-----|--------------------------|

図 12 の設定がポップアップされるので、内容に従って設定し、[Apply]ボタンを押します。

| Date and time settings                                                                             | ×                                                                                                    |
|----------------------------------------------------------------------------------------------------|----------------------------------------------------------------------------------------------------|
| CB15010<br>Ready<br>2017/02/07 23:17:00<br>NTP server: On<br>time.nrc.ca<br>(CMT FOO) Esctern Time | Date and time settings <ul> <li>Use current date and time settings of the unit</li> <li>Use date and time of the current system</li> <li>Use the following date and time</li> </ul>                                                                                               |
| (CINT-3300) Eastern Tim                                                                            | <ul> <li>Enable synchronization with an NTP (Network Time Protocol) server NTP server URL [time.nrc.ca</li> <li>Disable synchronization with an NTP server</li> <li>Time zone settings</li> <li>Use current time zone of the unit</li> <li>Use the following time zone</li> </ul> |
|                                                                                                    | (GMT+9:00) Osaka, Sapporo, Tokyo                                                                                                    |

図 12 日付時刻設定ポップアップ

検出された他のエンコーダー/デコーダーについて同様に順次行ってください。

## 3.2.2 エンコーダー項目の設定

エンコーダーユニットのタイル上で、図 11 の'Control'をクリックすると、下記図 13 のよう

| Encoder CB15010                                                                                                    |                                                                                                    |                                                                                                    | (3                                                                                                    |
|----------------------------------------------------------------------------------------------------|----------------------------------------------------------------------------------------------------|----------------------------------------------------------------------------------------------------|----------------------------------------------------------------------------------------------------|
| s/n: CB15010 v 1.05.00.010<br>IP: 192.168.254.104<br>Time: 2017/02/07 23:37:47<br>Name CB15010<br>Control<br>Start encoding<br>Reboot<br>Apply<br>Cancel | Processing Output Network RS232<br>Capture<br>Stop capture if no HDMI input<br>after 2 \$ seconds<br>Video<br>Input: 1920 x 1080, 59.94 Hz<br>Use all frames •<br>Audio<br>From HDMI •<br>Sampling rate 44.1 kHz • | Encoding<br>Video<br>Use specific video size<br>128 ° × 96 °<br>Target bit rate 15 Mb/s<br>Strategy Favor speed *<br>Group of pictures (GOP)<br>GOP length 90 °<br>Use constant bit rate (CBR)<br>Allow filling bits to sustain bit rate<br>Use variable bit rate (VBR)<br>Insert P-frame every 1 ° frames<br>Quantization Parameters<br>Audio<br>Bit rate 192 kbps | Streaming / Recording<br>Stream to network<br>Stream address (Unicast and Multicast)<br>rtsp://192.168.254.104.8554/<br>Port 8554<br>Folder<br>Multicast<br>Group address 224.20.1<br>Time to live 16<br>Record to network storage<br>Network shared folder<br>Change credentials.<br>File name prefix<br>File duration 0<br>Start recording 2017/02/08 13:36<br>Total duration 0<br>Network 13:36<br>Total duration 0<br>Network 14:37<br>Network 14:37<br>Network 14:37 |

なエンコーダーの設定画面が表示されます。

図 13 エンコーダー設定画面 (Processing)

エンコーダー設定画面(Processing)で設定できる主な項目は以下の通りです。

キャプチャー

- ・ HDMI 入力信号が消失したら、キャプチャーを停止するかどうか。停止する場合、無信号検出 から停止までの秒数
- ・ キャプチャーするフレーム数
- ・ オーディオ入力ソース

エンコード

- ・ エンコーディングビデオ解像度(ソース解像度までのマニュアル設定)
- ・ エンコードビットレート(初期値 15Mbps、最大 25Mbps)
- ・ 速度優先か解像度優先か
- ・ GOP 長
- ・ CBR コーディングか VBR コーディングか
- ・ VBR の場合の I/P/B 各フレーム送出頻度調整。P フレーム値を 1~6 フレームおきに設定可能。
- ・ Q 値設定(上級ユーザー向け)通常デフォルトで使用してください

ストリーミング

・ 使用ポートやマルチキャストアドレスなど。通常デフォルトで使用してください。

| Encoder Settings                                                                        |                                                                                                    | × |
|-----------------------------------------------------------------------------------------|----------------------------------------------------------------------------------------------------|---|
| Encoder CB15010                                                                         |                                                                                                    | ? |
| s/n: CB15010 v 1.05.00.010<br>IP: 192.168.254.104<br>Time: 2017/02/07 23:38:45<br>Ready | Processing         Output         Network         RS232           Local output         Image: Comparison of the second second s | • |
| Name CB15010                                                                            | Video                                                                                                    |   |
| Control                                                                                 | HDMI + VGA *                                                                                                    |   |
| Start encoding                                                                          | Size and transformations                                                                                                    |   |
| Reboot                                                                                  | 1920 x 1060, 60 Hz                                                                                                    |   |
| Apply                                                                                   | Scaling                                                                                                    |   |
| Cancel                                                                                  | Center in display *                                                                                                    |   |
|                                                                                         | Image appearance                                                                                                    |   |
|                                                                                         | Brightness 750                                                                                                    |   |
|                                                                                         | Audio                                                                                                    |   |
|                                                                                         | HDMI channel<br>So Analog channel<br>Mute So Analog channel                                                                                                    |   |

図 14 エンコーダー設定画面 (Output)

エンコーダー設定画面(Output)で設定できる主な項目は以下の通りです

- モニター出力の選択(ソースのスルー出力か、キャプチャー後の信号のモニターか) ※モニターを接続していない場合には confidence preview (デフォルト)を選択してください。
- ・ HDMI と VGA 出力のどちらに出力するかの選択。デフォルトは HDMI+VGA
- ・ モニター出力解像度のマニュアル変更(モニター未接続時などのデフォルト解像度:1920x1080/60
- 表示位置の設定

ネットワーク設定とRS232設定:割愛。

詳細はヘルプ画面を参照してください。

※ 各項目を変更したら、画面左の [Apply] ボタンをクリックして変更を確定させてください。

## 3.2.3デコーダー項目の設定

デコーダーユニットのタイル上で、図 11 の'Control'をクリックすると、下記図 15 のようなデ コーダーの設定画面が表示されます。

|                                                                                                    | × |
|----------------------------------------------------------------------------------------------------|---|
| Decoder BT06202                                                                                                    | ? |
| Decoder BT06202         s/n: BT06202       v 1.05.00.010         IP: 192.168.254.103         Time: 2017/02/07 23:57:40         Ready         Name         BT06202         Control         Start decoding         Reboot         Cancel         Cancel         Decoding Output Network RS232         Decoding Output Network RS232         James S         Control         Start decoding         Reboot         Cancel         Cancel         Stream display mode         Not available         Routing scheme         UDP unicast         Network latency         160 ms         I60 ms         Crop video         Left       0         Top       0         Width       64 | • |

図 15 デコーダー設定画面(Decoding)

デコーダー設定画面(Decoding)で設定できる主な項目は以下の通りです。

- ・ どのエンコーダーからのストリームをデコードするか(Source)
- ・ ストリーミングアドレスの手動変更(Source にて Manual を選択)
- ・ ユニキャスト/マルチキャストの設定
- ・ ネットワーク遅延許容値の設定。これ以上遅延があるとデコーダーでパケットを破棄して次のフレームに進みます。デフォルト値は 160ms
- デコーダーでの遅延許容値の設定。これ以上デコードに時間がかかるとそのフレームは捨て て次のフレームをデコードします。デフォルト値は 160ms
- ・ 追加遅延量設定。デコーダー間で遅延量の差異があったりする場合、同時に表示をするための調整等に使います。最大付加遅延量は 60000ms(60sec)。デフォルト値は 0ms

・ Crop video は、デコード後の画像のどの部分を切り取って表示するかの選択が出来ます。

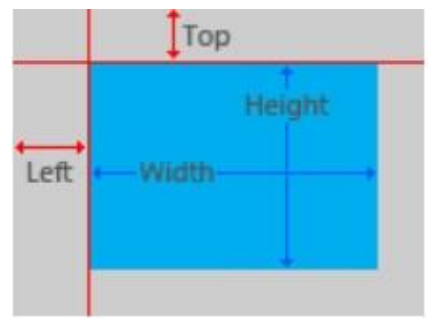

図 16 Crop Video の設定部分

- ・ Left と Top はそれぞれ左端及び上端からの削除ピクセル数。デフォルトは共に0。
- ・ Width と Height はそれぞれ残ったビデオエリアの幅と高さ。デフォルトは共に 64。
- ・ Left と Width の設定値は偶数です。。

Output 設定、ネットワーク設定、及び RS232 設定:割愛。 詳細はヘルプ画面 <br/>
<br/>
を参照してください。

## 3.3 運用

## 3.3.1ストリーミング送信

すべてのパラメータ設定が完了したら、エンコーダーの画面で、[Start Encoding] ボタンを 押します(図 17)。 エンコーダー本体上の Power LED が緑の点滅を始めます。

| Con | trol           |           |
|-----|----------------|-----------|
|     | Start encoding | $\supset$ |
|     | Reboot         |           |
|     | Apply          |           |
|     | Cancel         |           |

図 17 エンコード/ストリーミング開始

ストリームがデコーダーで受信されると、ストリーミング開始となり、 下記図 18 のようにビットレートとフレームレートが表示されます。

| 10                                               |
|--------------------------------------------------|
| v 1.05.00.010<br>254.104<br>10 9:25:52           |
| ng                                               |
|                                                  |
|                                                  |
| ding                                             |
| t                                                |
|                                                  |
| 1                                                |
| 3.99 Mb/s<br>3.12 Mb/s<br>60.09 fps<br>60.00 fps |
|                                                  |

図 18 エンコード/ストリーミング実行中

デコーダーの準備が出来ていない時は、エンコーダーのステイタスは 'Awaiting Connection' となります (図 19)。

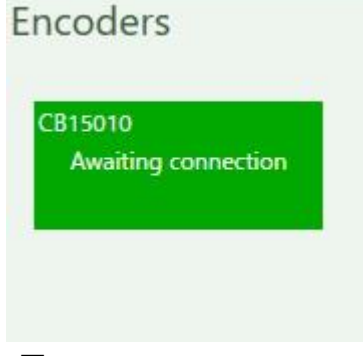

🗵 19 Awaiting Connection

# 3.3.2ストリーミング受信

ストリーミング送信が開始されたら、受信側のデコーダーで、[Start Decoding]ボタンを押します。 (図 20)。デコーダー本体上の Power LED が緑の点滅を始めます。

| e BT06202      |  |  |
|----------------|--|--|
| rol            |  |  |
| Start decoding |  |  |
| Reboot         |  |  |
| Apply          |  |  |
| Cancel         |  |  |
|                |  |  |

図 20 デコード開始

デコーダーがエンコーダーからのストリームを受信すると、ストリーミング開始となり、 下記図 21 のようにビットレートとフレームレートが表示されます。

| Decoder BT06                                  | 5202                                      |
|-----------------------------------------------|-------------------------------------------|
| s/n: BT06202<br>IP: 192.168<br>Time: 2017/02, | v 1.05.00.010<br>.254.103<br>/09 19:27:11 |
| Decod                                         | fing                                      |
| Name BT06202                                  |                                           |
| Control                                       |                                           |
| Stop dec                                      | oding                                     |
| Rebo                                          | ot                                        |
| App                                           | ly                                        |
| Cano                                          | :el                                       |
| Avg. bit rate<br>Avg. frame rate              | 4.27 Mb/s<br>60.06 fps                    |

図 21 デコード実行中

デコードを開始した時、エンコーダーからのストリームを受けていなければ、デコーダーの ステイタスは 'Attempting to connect' となります (図 22)。

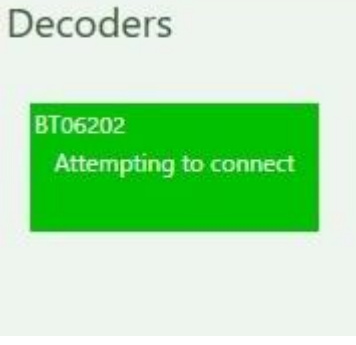

 $\boxtimes$  22 Attempting to connect

# 3.3.3 Failsafe

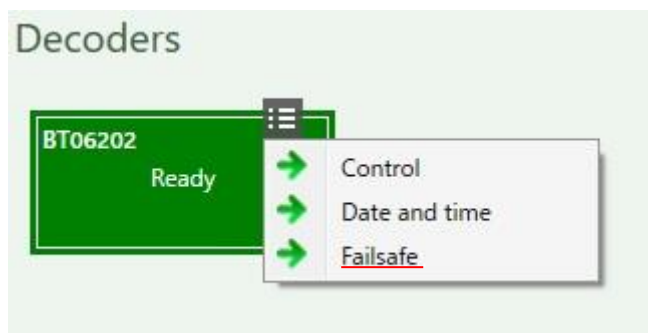

図 23 Failsafe の選択

KDS-DEC3 デコーダーでは、受信ストリームを失った時に、予めデコーダー内にアップロードしておいた映像または画像を表示させることが出来ます。

アップロードできる静止画像は拡張子 jpg、動画は映像 H.264、音声 AAC の拡張子 mp4 の ファイル。画像サイズは 1920x1200 以下(但し水平画素は 16 の倍数、垂直画素は偶数) です。図 23 の画面で Failsafe を選ぶと、下記図 24 の Failsafe 設定画面が表示されます。 内容に従って設定してください。

詳しくは Help?を参照してください。

| safe                                                            |                                                                                                    |
|-----------------------------------------------------------------|----------------------------------------------------------------------------------------------------|
| BT06202<br>Ready<br>Failsafe On 10s delay<br>(no failsafe file) | <ul> <li>Disable failsafe</li> <li>Remove failsafe file from units</li> <li>Enable failsafe</li> <li>Activate failsafe</li> <li>seconds after losing stream.</li> <li>Failsafe file to upload</li> <li>At least one decoder has no failsafe file stored locally. Specify a file to upload.</li> </ul> |

図 23 Failsafe 設定画面

#### 3.3.4ストリーミングの停止

エンコーダーの'Stop encoding'及びデコーダーの 'stop decoding'をクリックしてください。どちらか片方だけ止めた場合は、図 19 または図 22 に示したように、相手のスタート待ちの状態となります。

## 4 制限事項など

- ・ コンテンツ保護のかかった入力信号は取り扱えません
- ビデオキャプチャには対応していません
- エンコーダー及びデコーダーが動作中に接続したモニターの解像度を変更した場合、正常に動作しないことがあります。
- ・もしエンコーダーを正常に停止しなかった場合は、接続していたデコーダーは引き続きそのエン コーダーに接続を試み続けます。
- ・エンコーダーはユニキャストで8台までの同時ストリーミング(1080p@15Mbps)に対応していま す。
- ・Windows で KDS-EN3 Manager を使用の時、設定中にコントローラー画面を開いたまま PC がス リープモードに入った場合、機器にアクセスが出来なくなりエラーメッセージが出ることがあり ます。一度設定ウインドウを閉じ、再度開いて設定を確認してください。
- ・デコーダーのセッティング時に、どのエンコーダーの信号を受信するかの設定('Source'の項目) がされていないと、各項目の登録内容を変更しても'Apply and close'のボタンが有効になりません。必ずエンコーダーとペアで設定してください。

Copyright 2017 Koike Corporation Limited.